## **DRILLBIT EXTREME - INSTRUCTOR**

#### Login to your account.

If you have received a 'welcome email' from DrillBit, it means that the DrillBit administrator is allowing you to create classroom, create assignment, view reports.

If an administrator has added you as an instructor, but you have not received a welcome email from DrillBit, please check your spam or junk folder. Alternatively, contact your administrator to check that your account has been created successfully.

#### How to login into DrillBit Account?

1.Go to **https://www.drillbitplagiarism.com** or click on the link provided through the welcome email.

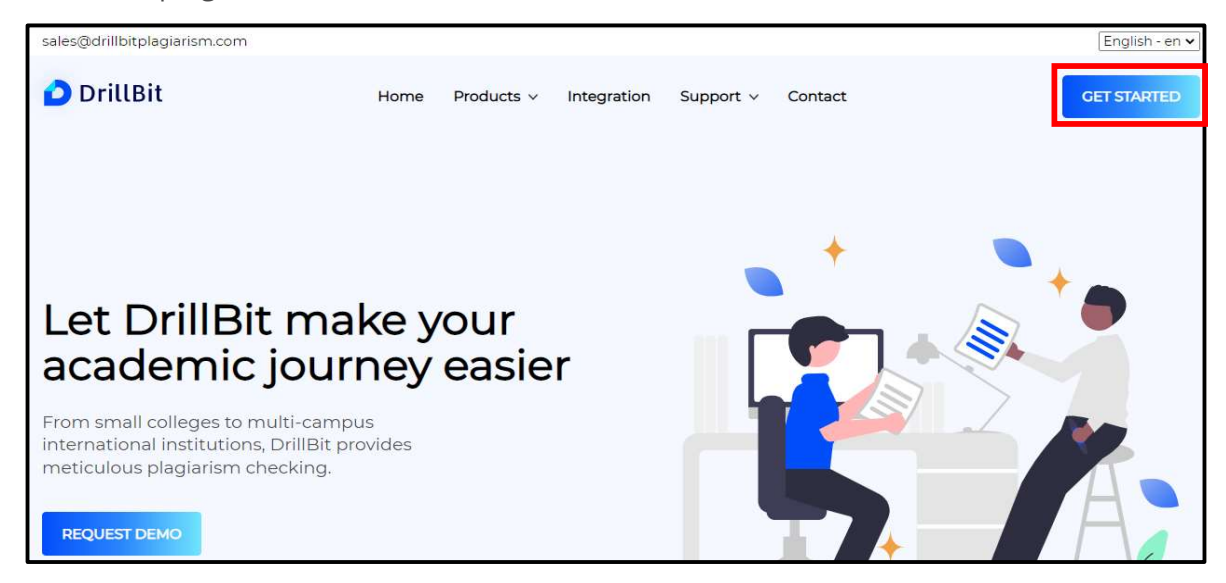

2.At the top right click on the "Get Started" button

3.Enter the username and password and click on the 'Sign In' button.

| DrillBit |                                                                                |  |
|----------|--------------------------------------------------------------------------------|--|
|          | Welcome to DrillBit<br>Username *<br>user@drillbitplagiarism.com<br>Password * |  |
|          | Forgot password?                                                               |  |
|          |                                                                                |  |

## Instructor Dashboard

### 1.Classes

Overall classes count present in the instructor account.

#### 2.Assignments

Total count of assignments from all the classes of instructor account.

#### 3.Students

Number of student accounts created out of total student account available

#### 4.Submissions

Total number of submissions from all the assignments in the instructor account.

#### **5.Top Students**

Top students from all the classes based on their total average similarity percentage. **Chart** – total number of students ranges based on the similarity percentage (0%-10%, 10%-40%, 40% to 60% and above 60%

## **6.Recent Submission**

Most recent submissions from all the assignments. Click on 'review' button, will redirect you to the submission page of an assignment.

#### 7.Submission Overview

Month wise total submissions in a digital chart.

## 8.Trend Analysis

Overall analysis of the similar work and the own work based on the total submissions in the account.

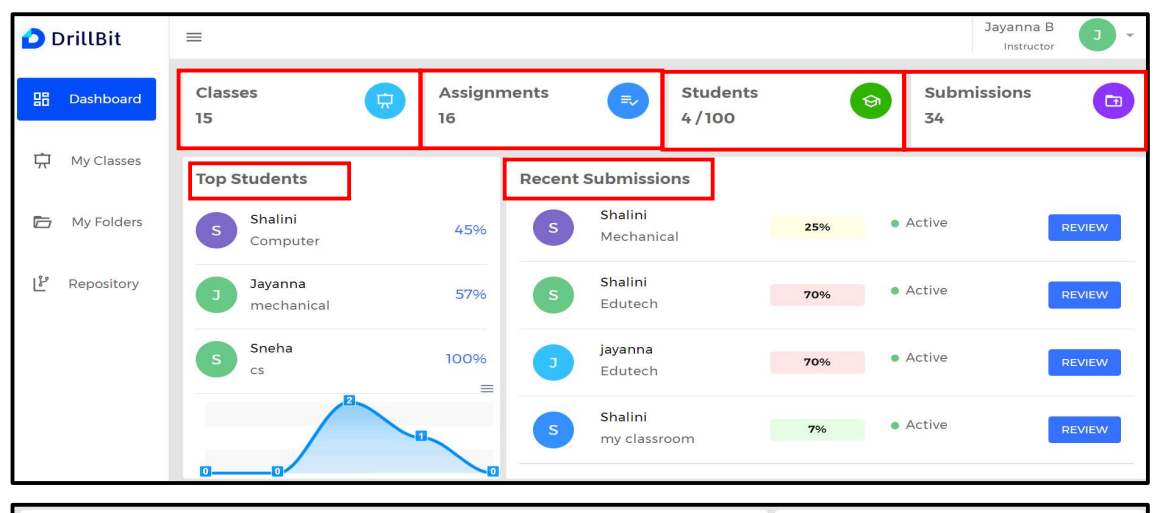

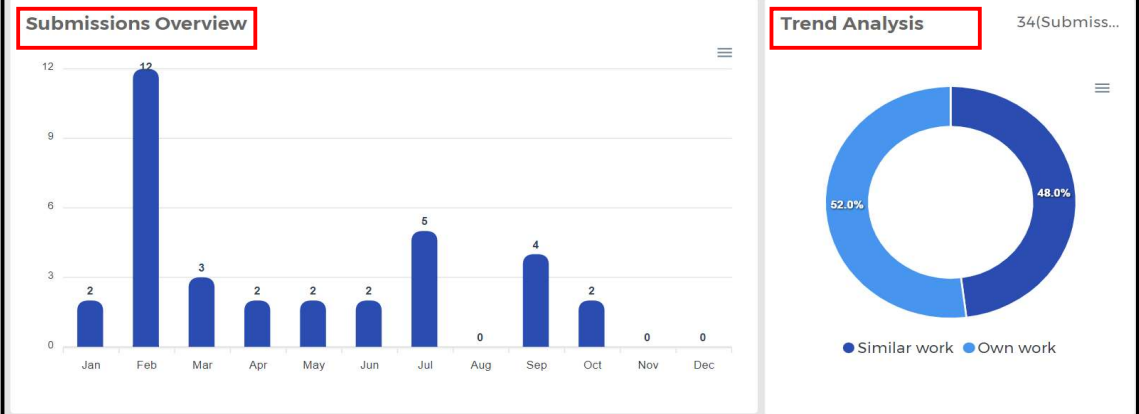

## My Classes

### How to create a Class?

Click on the "+ Plus" button on the My Classes tab.

| D  | DrillBit   | =                                    | Instructor<br>Instructor |   |
|----|------------|--------------------------------------|--------------------------|---|
|    | Dashboard  | Dashboard → My classes My Classes(0) | :h                       |   |
| Ŗ  | My Classes | (i)<br>No Class found                |                          |   |
|    | My Folders |                                      |                          |   |
| لم | Repository |                                      |                          |   |
|    |            |                                      |                          |   |
|    |            |                                      |                          | + |

Enter the fields:

**Class Name**, example - CSE, EEE, ECE, Medical, department names, subject, projects, students, etc.

Note: Class Name must be between two & ninety-nine characters.

Enter **description** to your class.

Choose the **validity** or **Expiry date** of the class. It is auto filled as per the license expiry date, but it can be changed.

| ᅌ DrillBit     | =                                    | ×                    |
|----------------|--------------------------------------|----------------------|
| 🔚 Dashboard    | Dashboard > My classes My Classes(O) | Class name *         |
| 다 My Classes   | 0                                    | Computer Science     |
| 🕞 Mu Caldana   | No Class found!                      | Description *        |
| My Folders     |                                      | А                    |
| لاً Repository |                                      | Select expiry date * |
|                |                                      | 14/10/2022           |
|                |                                      | CREATE CLASS         |

Click on the **"Create Class"**. Class will be created with the class name, Description and Expiry date.

#### My Classes page

select the class to view assignments, click on "Rightwards Arrow"

- 1. Class name
- 2. Class Description
- 3. Validity
- 4. Download icon list of classes can be downloaded in the spreadsheet/excel
- 5. Search can search classes using keywords

| ᅌ DrillBit                | ≡                                    | Class - Computer Science has |
|---------------------------|--------------------------------------|------------------------------|
| 문 Dashboard               | Dashboard → My classes My Classes(1) | been created sucessfully     |
| 🛱 My Classes              |                                      | 4 5                          |
| 🗁 My Folders              | Computer Science                     |                              |
| [ <sup>알</sup> Repository | ⊘ Expires today   3                  |                              |
|                           | < 1 >                                |                              |
|                           |                                      | +                            |

#### Edit & Delete Classes

Click on the actions (...) and select edit icon to edit the class

select delete icon to delete the class permanently. It can't be restored

| ᅌ DrillBit      |                                         |
|-----------------|-----------------------------------------|
| 🔡 Dashboard     | Dashboard > My classes<br>My Classes(1) |
| प्रि My Classes |                                         |
| 🗁 My Folders    | Computer Science Delete                 |
| ළු Repository   | ⊘ Expires today →                       |
|                 |                                         |

### How to add students to the class?

Select **My classes** tab Select a "**Class**" from the list Click on "**Students"** tab click on "+ plus" button

| ᅌ DrillBit   | =                                       |                                 |                  |                     | Jayan     | na B    |
|--------------|-----------------------------------------|---------------------------------|------------------|---------------------|-----------|---------|
| 믑 Dashboard  | Dashboard > Mechanica<br>ASSIGNMENTS(I) | (I > My assignments<br>DENTS(I) |                  |                     | 🕁 Search  |         |
| 🛱 My Classes | ☐ Student ID↑                           | Student Name↑                   | Email↑           | <b>Department</b> ↑ | Section ↑ | Actions |
| 🗁 My Folders | 12345                                   | Shalini                         | Shalu12das@gmail | Computer            | A         | Î       |
| ピ Repository |                                         |                                 |                  |                     |           |         |
|              |                                         |                                 |                  |                     |           |         |
|              |                                         |                                 |                  |                     |           |         |
|              |                                         |                                 |                  |                     |           | +       |

choose "add student", or "Add multiple students, or "add from list".

| + <u>2</u> | Add Student          |  |
|------------|----------------------|--|
| +2)        | Add Multiple Student |  |
|            | Add From List        |  |

### Add single student registration page

Enter the student information in the fields

| 🙆 DrillBit              | =                                                                            |                                              |
|-------------------------|------------------------------------------------------------------------------|----------------------------------------------|
| 맘 Dashboard             | Dashboard > Computer Science > <b>My assignments</b> ASSIGNMENTS(0) STUDENTS | Student Name *  Student name Email Address * |
| 다 My Classes            | ☐ Student ID↑ Student Name↑ Email↑                                           | Email Address                                |
| My Folders 🗗 Repository | O<br>No data found                                                           | Student ID * Student ID Department *         |
|                         |                                                                              | Department                                   |
|                         |                                                                              | Section *                                    |
|                         |                                                                              | Section                                      |
|                         |                                                                              | CREATE STUDENT                               |

Click on the **"create student"** button, the student will receive an auto generated email with username and password.

### How to add multiple students in the class?

Choose "add multiple students" tab and download the template

| +2 Add Multiple Student    |                       |
|----------------------------|-----------------------|
| ←<br>Add Multiple Students | DOWNLOAD TEMPLATE     |
|                            | File Format : CSV     |
|                            | browse your file here |
|                            | SUBMIT                |

#### Fill the template

Open the downloaded template and fill the student details, Name, Email id, Student Id, Department, Section (maximum number of students – 50,000 per upload/template),

**Note:** check the number of student accounts subscription in the license.

| Student Name | Email Address      | Student ID | Department | Section |  |
|--------------|--------------------|------------|------------|---------|--|
| Aditya       | adi@yahoo.com      | 1          | CS         | А       |  |
| Ananya       | ani@rediffmail.com | 2          | CS         | А       |  |
| Akash        | akash@gmail.com    | 3          | CS         | А       |  |
|              |                    |            |            |         |  |

Step1: Click on "Browse your file here".

Step2: Select and upload the template

| File Format : CSV     |
|-----------------------|
| browse your file here |
|                       |
| SUBMIT                |

Step3: Click on 'Submit'.

All students in the template will receive an auto generated mail with user id and password.

## How to add existing students in the class?

Step1: Click on the "Add from List" to add existing students into the class

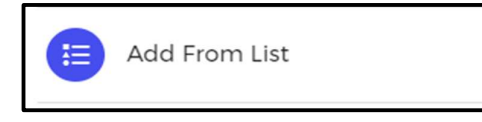

Step2: Click on the "+ **plus**" icon to add student to the class

Student will not receive any new login credentials since he is an existing student.

| Insti | tute Students List |             |            |             |           |        |
|-------|--------------------|-------------|------------|-------------|-----------|--------|
|       | Student ID ↑       | Student Na↑ | Email 个    | Department↑ | Section ↑ | Action |
|       | 123                | Jayanna     | Accounts@d | Computer    | A         | +      |
|       | 12345              | Shalini     | Shalu12das | Computer    | A         | +      |
|       | 123456             | Sneha       | Snehammish | Cs          | А         | +      |

Step3: to add multiple students to the class, use the check box in the left-hand side of the table, checkmark the students you want to add to the class and hit the "Add Students" button on top of the same page.

| Insti | tute Students List |              |            |              |           |        |
|-------|--------------------|--------------|------------|--------------|-----------|--------|
| ADD   | STUDENTS           |              |            |              |           |        |
|       | Student ID↑        | Student Na…↑ | Email↑     | Department ↑ | Section ↑ | Action |
|       | 123                | Jayanna      | Accounts@d | Computer     | A         | +      |
|       | 12345              | Shalini      | Shalu12das | Computer     | A         | ÷      |
|       | 123456             | Sneha        | Snehammish | Cs           | A         | ÷      |

## How to create an assignment?

Click on "My classes" tab

Select a Class from the list

Click on "+ Plus" icon to create an assignment

| ᅌ DrillBit      | =                                                                     | Instructor        |
|-----------------|-----------------------------------------------------------------------|-------------------|
| 문 Dashboard     | Dashboard > Computer Science > My assignments ASSIGNMENTS(0) STUDENTS | Search            |
| 다 My Classes    | □ Assignmen↑ Assignmen↑ Status Start Dat↑ End Date↑                   | Actions           |
| 🗁 My Folders    | (i)<br>No data found                                                  |                   |
| ြို့ Repository |                                                                       |                   |
|                 |                                                                       |                   |
|                 |                                                                       | Create Assignment |

Enter/fill the fields,

• Assignment name

Note: Assignment name must be between 2 & 99 characters

- Choose the validity **start** and **end date**.
- Attach **"assignment instructions"** for the students if any, not mandatory
- Choose the "assignment settings" as per your requirement.

| Assignment name *                                  |
|----------------------------------------------------|
| Name of the Assignment                             |
| Select start date *                                |
| dd/mm/yyyy Assignment Start Date                   |
| Select end date *                                  |
| dd/mm/yyyy Assignment End Date                     |
| Instructions                                       |
| Choose File No file chosen Choose Instruction file |
| Assignment settings                                |
| SUBMIT                                             |

#### choose "YES" or "NO" & fill the information

| Assignment settings              |     |    |
|----------------------------------|-----|----|
| Allow Assignment Grading         | YES | NO |
| Exclude Reference / Bibliography | YES | NO |
| Exclude Quotes                   | YES | NO |
| Exclude small sources            | YES | NO |
| Save to repository               | YES | NO |
| Allow Resubmission               | YES | NO |
| Allow Submission After Due Date  | YES | NO |

| Grammar Check                      |    | YES | NO |
|------------------------------------|----|-----|----|
| Choice Of Email Notification       | 15 | YES | NO |
| Add Questions                      |    | YES | NO |
| Exclude Phrases                    |    | YES | NO |
| Viewing of similarity % and report |    | YES | NO |
| Daily submission limit             | 0  |     |    |

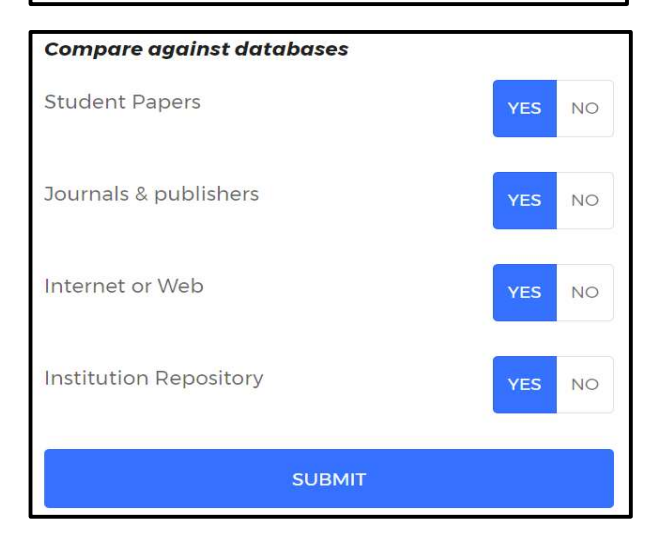

Click on **"SUBMIT"** to create a new assignment.

#### **Assignment settings**

Instructor can choose the assignment settings; it will be applicable for only this assignment in the class

#### 1. Grading option

Instructor can choose the grading option "Yes" and enter the maximum marks for this assignment.

| Allow Assignment Grading   | YES | NO |
|----------------------------|-----|----|
| Enter Max Assignment Marks |     |    |
| 100                        |     |    |

#### 2. Exclude Reference / Bibliography

As per the guidelines, DrillBit has given an option to exclude Reference/Bibliography from the document by choosing option "Yes" from the assignment settings.

| Exclude Reference / Bibliography | YES | NO |
|----------------------------------|-----|----|
|                                  |     |    |

## 3. Exclude Quotes/Citation

As per the guidelines any content written within the quotation marks will be ignored from plagiarism search if you choose "Exclude Quotes" - "Yes" in the assignment settings

Valid quotes: "Hello world." (" .... ")

Invalid quotes: "Hello world,' "Hello. (",',< >,)

| Exclude Quotes | YES | NO |  |
|----------------|-----|----|--|
|                |     |    |  |

## 4. Exclude small sources

As per the guidelines, frequency of similarity words <14 can be excluded in plagiarism search for thesis, dissertations, project works or any other academic content if you choose option "Exclude small sources" - **"Yes"** in assignment settings.

Default settings – frequency of similarity words for checking articles, thesis, dissertations, or any other academic content. choose option **"No"** in assignment settings.

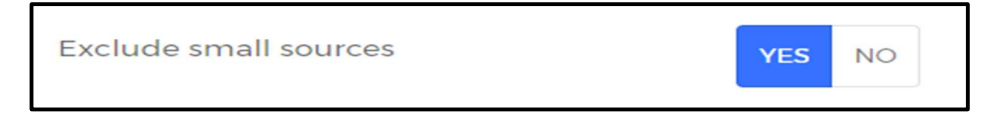

#### 5. Save to Repository

Save to repository option can be enabled, choose **"Yes"**, all the submissions in this assignment will be auto saved to a selected repository scope (Local/Global) Repository.

**Local/Institution Repository** – the uploaded files in the local repository, will be used to compare against your institution new submissions

**Global Repository** – the uploaded files in the Global repository, will be used to compare against your institution & other Institutions new submissions

| 10 | Save to repository | YES | NO |  |
|----|--------------------|-----|----|--|
| F  | Repository Scope   |     |    |  |
|    | I                  |     | •  |  |
|    | LOCAL              |     |    |  |
|    | GLOBAL             |     |    |  |

#### 6. Allow Resubmission

If instructor want to allow submissions more than one time, select "**Yes**" and enter number of resubmissions.

| Allow Resubmission        | YES | NO |
|---------------------------|-----|----|
| Enter no. of resubmission |     |    |
| 3                         |     |    |

#### 7. Allow Resubmission After Due date

Select "**yes**" and enter the extra days count to allow the students to submit their assignment after the due date

| Allow Submission After Due Date | YES NO |
|---------------------------------|--------|
| Enter extra days                |        |
| 2                               |        |

#### 8. Grammar check

Select "**Yes**" to get grammar report of student submissions along with plagiarism report.

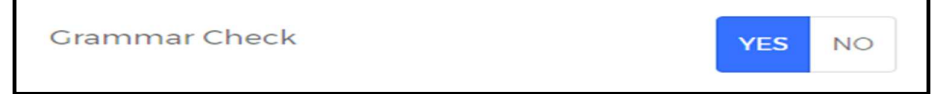

### 9. Choice of Email Notifications

Email notification notifies the students when the instructor creates a new assignment in the class.

| Choice Of Email Notifications | YES | NO |  |
|-------------------------------|-----|----|--|
|                               |     |    |  |

#### 10. Question & Answer

Instructor can set questions to the students while creating an assignment.

Select "**yes**" and set questions. students can submit their answers along with the assignment submission.

Note: Can add and remove questions by clicking on the "Add Questions" and "Remove" respectively.

Maximum limit is five questions.

| Add Questions    | YES NO |
|------------------|--------|
| Enter question 1 | REMOVE |
| Enter question 2 | REMOVE |
| ADD QUESTIONS    | -      |

#### **11. Exclude Phrases**

All generic terms, laws, standards equations can be excluded.

Choose "Exclude Phrases" – "**yes**" in the assignment settings.

Enter plain text without any punctuation marks, one phrase is a must if you choose "yes"

Valid phrases: Computer science and engineering

Invalid phrases: 'Computer science and engineering'

Note: can add and remove phrases textbox by clicking on the "Add Phrases" and "Remove" respectively.

\* Maximum limit is 15 phrases.

| Exclude Phrases | YES NO |
|-----------------|--------|
| Enter pharses 1 | REMOVE |
| Enter pharses 2 | REMOVE |
| ADD PHRASES     |        |

## 12. Viewing of similarity percentage and report

Instructor can restrict the student viewing of similarity percentage and report

Chooses "yes" to allow and "No" to restrict.

|                                    | _   |    |
|------------------------------------|-----|----|
| Viewing of similarity % and report | YES | NO |
|                                    |     |    |

### 13. Daily Submission Limit

Instructor can set the daily limit of assignment submissions by a student

| 3 |
|---|
|   |

## 14. Compare against databases

The submitted assignment will be compared against databases by default "Yes", instructor can choose "Yes" or "No"

| Compare against databases |        |
|---------------------------|--------|
| Student Papers            | YES NO |
| Journals & publishers     | YES NO |
| Internet or Web           | YES NO |
| Institution Repository    | YES NO |

click on the "**SUBMIT**", the new assignment will be created with settings and will be visible in the student's account.

| ᅌ DrillBit     | ≡            |                                                                                                    |            |                            |            |           | Instructor Instructor | - |
|----------------|--------------|----------------------------------------------------------------------------------------------------|------------|----------------------------|------------|-----------|-----------------------|---|
| 믑 Dashboard    | Dasht<br>ASS | Dashboard > Computer Science > My assignments           ASSIGNMENTS()         STUDENTS         Search |            |                            |            |           |                       |   |
| 🛱 My Classes   |              | Assignmen↑                                                                                            | Assignmen↑ | Status                     | Start Dat↑ | End Date↑ | Actions               |   |
| 🗁 My Folders   |              | 102057                                                                                                | Plagiaris  | <ul> <li>Active</li> </ul> | 14-10-202  | 21-10-202 | ∥ ΰ →                 |   |
| ြီး Repository |              |                                                                                                    |            | < 1                        | >          |           |                       |   |
|                |              |                                                                                                    |            |                            |            |           |                       |   |

## How to edit the assignment?

Click on the "edit" icon to change the assignment settings.

Once the changes have been done, instructor must click on "Instructor Edit" to save the changes.

| Dashb                   | oard > Computer Science | e⇒ My assignments |                            |            |           |            |
|-------------------------|-------------------------|-------------------|----------------------------|------------|-----------|------------|
| ASSIGNMENTS()) STUDENTS |                         |                   |                            |            |           |            |
|                         | Assignmen↑              | Assignmen↑        | Status                     | Start Dat↑ | End Date↑ | Actions    |
|                         | 102057                  | Plagiaris         | <ul> <li>Active</li> </ul> | 14-10-202  | 21-10-202 | <i>i</i> → |
|                         |                         |                   |                            |            |           |            |

## How to delete the assignment?

Click on the "Delete" icon and choose "Yes" on the alert message,

Note: all the submissions under this assignment will be deleted permanently.

| Dashb | Dashboard > Computer Science > My assignments |            |                            |            |           |         |  |  |
|-------|-----------------------------------------------|------------|----------------------------|------------|-----------|---------|--|--|
| ASSI  | ASSIGNMENTS() STUDENTS                        |            |                            |            |           |         |  |  |
|       | Assignmen↑                                    | Assignmen↑ | Status                     | Start Dat↑ | End Date↑ | Actions |  |  |
|       | 102057                                        | Plagiaris  | <ul> <li>Active</li> </ul> | 14-10-202  | 21-10-202 | / □ →   |  |  |
|       |                                               |            |                            |            |           |         |  |  |

## How to view student's assignment submissions?

Click on the "Arrow" icon on the right-hand side

| Dashb | Dashboard > Computer Science > My assignments |            |                            |            |           |         |  |  |
|-------|-----------------------------------------------|------------|----------------------------|------------|-----------|---------|--|--|
| ASSI  | GNMENTS(I) STUDENTS                           |            |                            |            | ↓ Se      | arch    |  |  |
|       | Assignmen↑                                    | Assignmen↑ | Status                     | Start Dat↑ | End Date↑ | Actions |  |  |
|       | 102057                                        | Plagiaris  | <ul> <li>Active</li> </ul> | 14-10-202  | 21-10-202 |         |  |  |
|       |                                               |            |                            |            |           | Next    |  |  |

#### Submissions page

In the Submission page, Instructor can view the assignment submitted by the students and give marks, text feedback on grades tab, and view questions & Answers submitted by the students.

Or

Instructor also can upload the assignments on behalf students in submissions page,

## Click on "+ plus" button

| Dash | board > Computer S | cience > Plagiarisr | m > Submissions |                      |              |            |                 |             |
|------|--------------------|---------------------|-----------------|----------------------|--------------|------------|-----------------|-------------|
| SUE  | BMISSION GRADES    | QUESTION & ANS      | WER             |                      |              | C          | <b>↓</b> Search |             |
|      | Author Nam↑        | Paper Titl↑         | Original F↑     | Grammar ↑            | Similarity ↑ | Paper ID ↑ | Submission↑     | Action      |
|      |                    |                     |                 | (j)<br>No data found |              |            |                 |             |
|      |                    |                     |                 | < >                  |              |            |                 |             |
|      |                    |                     |                 |                      |              |            |                 | Upload File |

Choose either English or Non-English

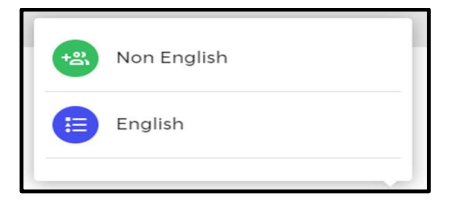

#### **Upload English files**

Instructor can choose the following options.

1. Upload File 2. Google Drive 3. Zip

| Dashboard > Computer Science > Plagiarism > Submissions > <b>Upload files</b> UPLOAD FILE GOOGLE DRIVE ZIP |  |
|----------------------------------------------------------------------------------------------------|--|
| Upload files for plagiarism check                                                                          |  |
| File formats: pdf, doc, docx, txt, rtf, dot, dotx, html, odt, pptx<br>browse your file here                |  |

### Single file Upload

Click on **"browse your file here**" and select a single file (**Supported file types:** PDF, DOC, DOCX, TXT, RTF, DOTX, HTML, ODT, PPTX.) and enter "Author Name", "Paper Title", Select "Document type", and

Instructor can enable "Grammar check "or "Plagiarism check" or both together. if none are selected, will be processed for plagiarism check by Default.

|               | File formats: pdf, doo | c, docx, txt, rtf, dot, dotx, html, odf<br>browse your file here<br>plagarism.pdf 😒 | , pptx      |   |
|---------------|------------------------|-------------------------------------------------------------------------------------|-------------|---|
| N             | 🗹 Gramma               | r Check 🗹 Plagiarism Check                                                          |             |   |
| Plagarism.pdf | Author Name *          | Title *                                                                             | File type * | * |

## How to upload Multiple files?

Instructor can upload "minimum 1 and maximum 10" files.

Click on "Browse your file here" and choose the multiple files.

Enter the author's name, title, choose document type.

Click on "Submit" to uploads the files successfully.

Supported file Types: PDF, DOC, DOCX, TXT, RTF, DOTX, HTML, ODT, PPTX.

|                     | File formats: pdf, do | bc, docx, txt, rtf, dot, dotx, html,<br>browse your file here<br>n.pdf (2) plagarism_check.pdf (2) | odt, pptx   |   |
|---------------------|-----------------------|----------------------------------------------------------------------------------------------------|-------------|---|
| Plagarism.pdf       | Author Name *         | Title *                                                                                            | File type * |   |
| Plagarism_check.pdf | Author Name *         | Title *                                                                                            | File type * | * |
|                     |                       | SUBMIT                                                                                             |             |   |

### Upload a file from Google Drive

Select "Google Drive" tab

Click on **"browse your file from google drive"** then enter the drive credentials once google authentication is done, instructor can select the file and click on submit. After submission, instructor can see a popup message "file uploaded successfully." **Supported file Types**: PDF, DOC, DOCX, TXT, RTF, DOTX, HTML, ODT.

| UPLOAD FILE | GOOGLE DRIVE   | ZIP                                                                                                |
|-------------|----------------|----------------------------------------------------------------------------------------------------|
| ÷           | Upload files f | or plagiarism check                                                                                |
|             |                | File formats: pdf, doc, docx, txt, rtf, dot, dotx, html, odt<br>Browse your file from google drive |

#### Zip file upload

Instructor can upload a zip file that can contains (word or PDF files) a maximum of "20 documents",

The zip file size must be less than "100 MB".

#### Supported file type: ZIP.

| UPLOAD FILE | GOOGLE DRIVE | ZIP |
|-------------|--------------|-----|
| <u></u>     |              |     |

Click on "Browse your zip here" and select a ZIP file from your device and click on Upload Zip File.

Fill the details and Click on the "Submit" button.

|                     | Supported               | Compressed file format: zip         |                  |
|---------------------|-------------------------|-------------------------------------|------------------|
|                     | Non-Supported           | Compressed file format : rar,tar,7z |                  |
|                     | b                       | rowse your zip here                 |                  |
|                     |                         | Plagiarism Check.zip 🛞              |                  |
|                     | plagarier               | n ndf in plagavism, check ndf       |                  |
|                     | piagansi                | n.pdr plagansm_check.pdr            |                  |
|                     |                         |                                     |                  |
|                     | Author Name *           | Title *                             | File type *      |
| Plagarism.pdf       |                         |                                     | -                |
|                     | Author name is required | Author title is required            | Select file type |
|                     | Author Name *           | Title *                             | File type *      |
| Plagarism_check.pdf |                         |                                     | -                |
|                     | Author name is required | Author title is required            | Select file type |
|                     |                         | SUBMIT                              |                  |

#### How to upload non-English files?

On submission page, click on "+ plus" icon to choose "Non English" Option.

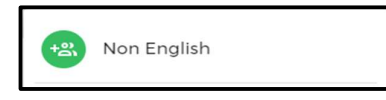

Click on "browse your file here" and select a file from your device, then enter "Author Name", "Paper Title", Select "Document type", and "language."

Click on the "Submit" button to upload the file.

|               |               | Upload files for pla                                      | giarism check                               |                   |
|---------------|---------------|-----------------------------------------------------------|---------------------------------------------|-------------------|
|               | File form     | nats: pdf, doc, docx, txt, n<br>browse your<br>plagarism; | tf, dot, dotx, html, odt, pptx<br>file here |                   |
| Plagarism.pdf | Author Name * | Title *                                                   | File type *                                 | Select Language * |

The instructor can view their submissions, student submissions in the assignment.

| Author Nam 个 | Paper Titl↑ | Original F↑ | Grammar ↑ | Similarity↑ | Paper ID ↑ | Submission ↑ | Action |
|--------------|-------------|-------------|-----------|-------------|------------|--------------|--------|
| Anushku      | Plagiarism  | 🛓 Plagarism | Ľ         | 42%         | 631543     | 15-10-2022   | Ō      |

#### Delete Submission/uploaded file

To delete the submission, click on the "delete" icon and choose "yes" on alert message.

Note: Deleted submissions/files cannot be restored.

| Author Nam↑ | Paper Titl↑ | Original F↑ | Grammar↑ | Similarity↑ | Paper ID↑ | Submission ↑ | Action |
|-------------|-------------|-------------|----------|-------------|-----------|--------------|--------|
| Anushku     | Plagiarism  |             | Ľ        | 42%         | 631543    | 15-10-2022   | Ō      |

#### How to view result or download the report?

To view/download the report, click on the similarity percentage.

The result or analysis page with the paper id, author name and matched sources.

| Author Nam↑ | Paper Titl↑ | Original F↑ | Grammar ↑ | Similarity↑ | Paper ID ↑ | Submission↑ | Action |
|-------------|-------------|-------------|-----------|-------------|------------|-------------|--------|
| Anushku     | Plagiarism  | 🛓 Plagarism | Ľ         | 42%         | 631543     | 15-10-2022  | Ô      |

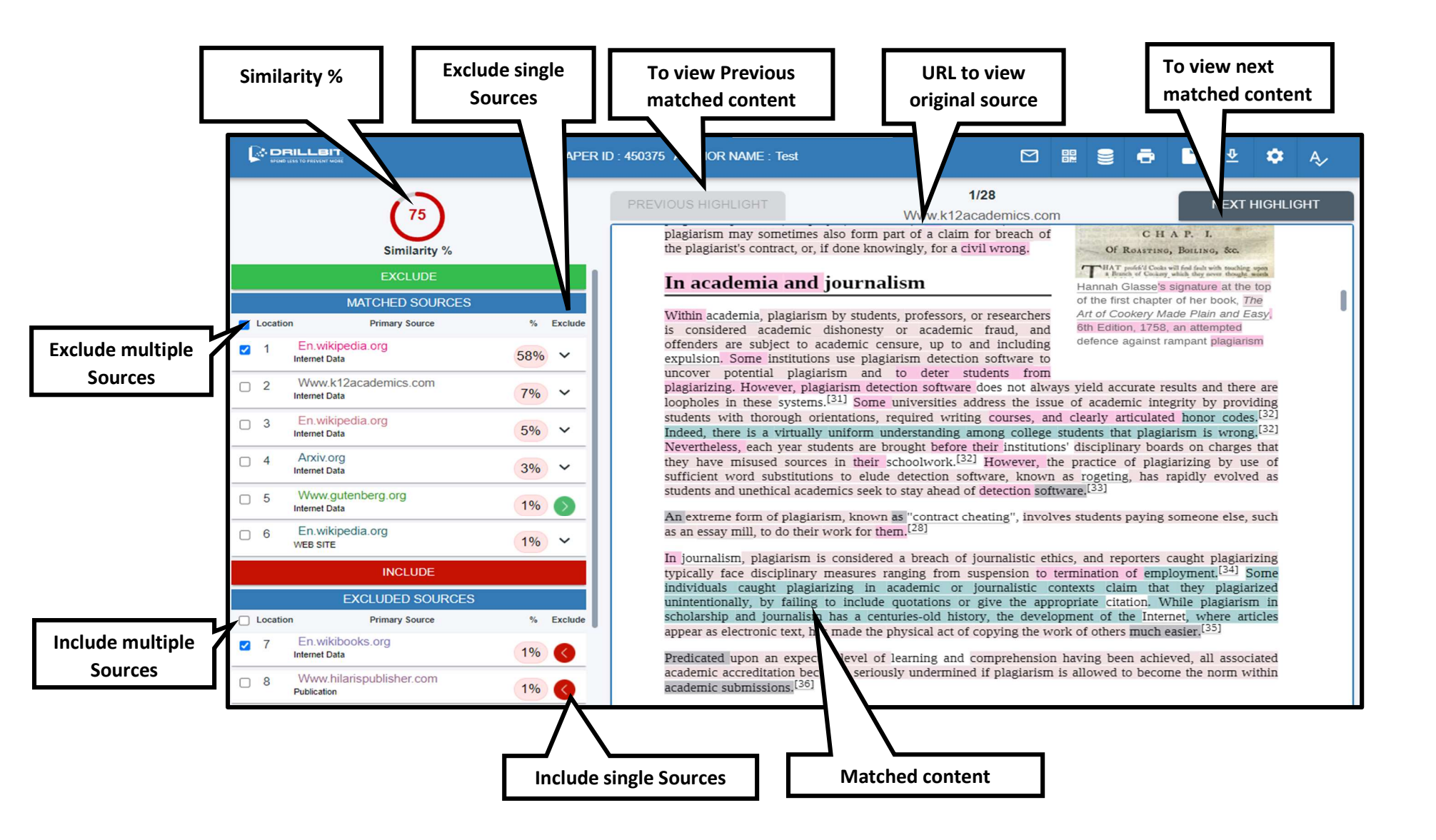

## Analysis Page.

## **Exclude & Include Sources Options**

Instructor can exclude and include sources if the sources are irrelevant to the subject or Instructors own work

**Exclude:** select the sources from the matched source list and click on "Exclude" button.

**Include:** select the sources from the excluded sources list and click on "Include" button.

## **Alternate Sources**

The same content may be available in only source or multiple sources, but the software will detect all the sources and display the highest percentage in the primary source and others are in alternate source list.

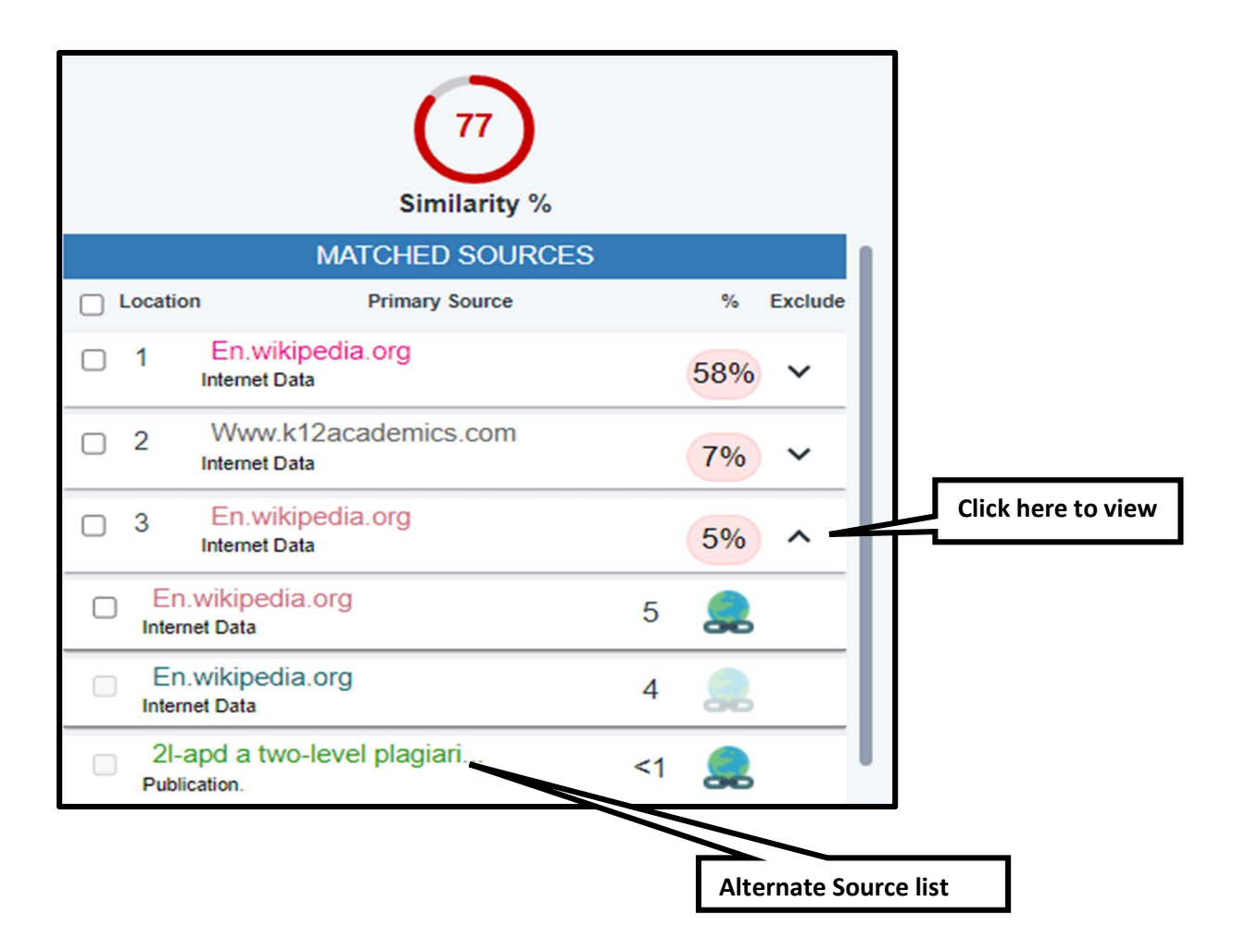

## **Matched Sources Navigation**

Instructor can click on the source, and it will navigate to matched content in the document. Click on the "NEXT HIGHLIGHT" to view the next matched content in the same page or different pages.

Click on the "PREVIOUS HIGHLIGHT" to view the previous matched content in the same page or different pages.

## Matched Content Navigation

Instructor can check the matched source from the matched content by clicking on the highlighted color. The matched source will be highlighted in the sources list.

|         |                                                           |    | PAPER      | RID : 838 AUTHOR NAME : Test                                                                                                    |                                                                             | 002                                     |                                      | •                                      |                                              | <u>₽</u> | ۵ | Ą,∕ |
|---------|-----------------------------------------------------------|----|------------|----------------------------------------------------------------------------------------------------|-----------------------------------------------------------------------------|-----------------------------------------|--------------------------------------|----------------------------------------|----------------------------------------------|----------|---|-----|
|         | 35<br>Similarity %<br>MATCHED SOURCES                     |    | <b>_</b> 1 | Introduction<br>Food industry is responsible for maintainin<br>supply chain that is essential for sustaining life but<br>closing down bars and restaurants to avoid the<br>takeaway services. Hotels and restaurants have been | ng the movement<br>lue to COVID-19<br>spread of corona<br>n mostly affected | of foo<br>pandem<br>virus a<br>due to p | d thro<br>ic Gov<br>ind all<br>andem | ugh the<br>ernmen<br>owed i<br>nic and | e global<br>nt began<br>for only<br>national |          |   |     |
|         | Primary Source Published in open access proce Publication | 7% | Active     | \$ 30 billion in 2020.<br>COVID-19 (SARS-CoV-2) belongs to a large grou                                                                                                    | in of corona virus                                                          | family                                  | which                                | stry is o                              | s severe                                     |          |   |     |
| 2       | Comparisons between genetic di<br>Publication.            | 7% | 0          | re piratory illness. The first outbreak of corona viru<br>province, China in December 2019 and further V                                                                                                    | us is from the Wul<br>World Health Org                                      | an city<br>anizati                      | , locate<br>on (W                    | ed in th<br>HO) o                      | e Hubei<br>fficially                         |          |   |     |
| 3       | Seed phosphorus remobilization<br>Publication             | 2% | 0          | declared it as a pandemic. This spread of the cor<br>walth, also affected the food sector globally with                                                                                                    | ona pandemic, al<br>1 various reports                                       | ong wi<br>of food                       | th hun<br>worke                      | nan hei<br>ers all o                   | alth and<br>over the                         |          |   |     |
| 4       | Applicable law to transnationa<br>Publication             | 2% | 0          | world getting infected by transmission of the virus<br>products. Compared to food industry to other indust<br>from home and are required to work in their usual to                                                             | through the cons<br>try , workers do no<br>workplaces                       | ot have t                               | the op                               | eat and<br>portuni                     | ty work                                      |          |   |     |
| 5       | Aberrant splicing of a natural<br>Publication.            | 2% |            | Germination of seed is considered as the most si                                                                                                    | gnificant step for                                                          | determ                                  | nining                               | the su                                 | ccess or                                     |          |   |     |
| 6       | The ecology of the fungi the<br>Publication.              | 2% | 0          | debacle of crop establishment. Field crops are extr<br>germination and early phases of <b>see</b> ling developm                                                                                                    | emely sensitive to<br>nent. Each seed re                                    | quires o                                | ng part<br>optimu                    | icularly<br>im tem                     | / during<br>perature                         |          |   |     |
| □ 7<br> | Economic review, september 200<br>Publication             | 2% | 0          | torigermination which conter set is to generate hea<br>the normal germination indices and growth can be<br>study, shilling contents as and a considerable addent                                                               | affected (Hussair                                                           | due to<br>a et al.,                     | 2018)                                | In the                                 | present                                      |          |   |     |
| 8       | Effects of foot posture on fif<br>Publication.            | 1% | 0          | prolong chilling condition. Previously, several stu<br>uniform germination of rice under chilling stress.                                                                                                    | idies have docum                                                            | ented t                                 | he del                               | ayed a                                 | nd non-<br>2009)                             |          |   |     |
| 9       | Study on the combustion charac<br>Publication             | 1% | 0          | Chilling stress is known to thermodynamically lim<br>as metabolic functions in plants (Ruelland et al., 2)                                                                                                    | it the kinetics of v<br>009) which finally                                  | arious<br>v evoke                       | physic<br>s a det                    | logical                                | as well                                      |          |   |     |
| 10      | Multi-stage progressive optima                            | 1% |            | on germination indices of rice seeds. Our results de                                                                                                    | epict 9 % reductio                                                          | on in the                               | e seed                               | germir                                 | nation at                                    |          |   |     |

## **Email Notification**

Instructor can send the PDF plagiarism report via "email id "

Can enter single email id or up to ten mail ids. Use "Enter" to separate mail ids.

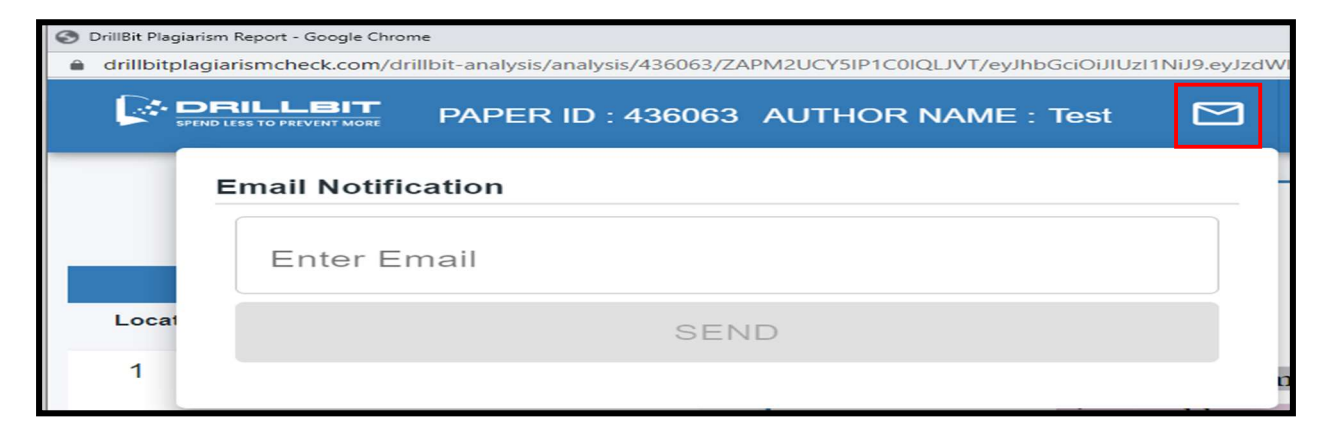

## QR Code

Instructor can scan the QR Code to view the report on mobile. DrillBit supports portability to download or to view a document just by scanning the QR-Code.

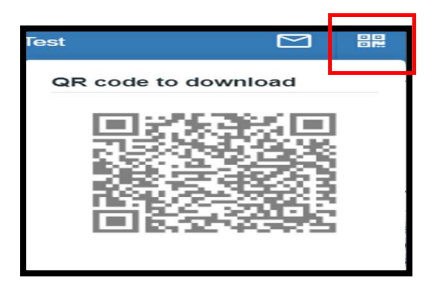

## Save To Repository

Instructor can save the file to the institution Repository by click on "Repository icon "and click on the "Save" option.

Note: similarity should be less than 30%.

| AUTHOR NAME : Test         |    |  |
|----------------------------|----|--|
| Save To Repository         |    |  |
| Author Name                |    |  |
| Article/Paper/Thesis Title |    |  |
| Published Year             | \$ |  |
| SAVE                       |    |  |
|                            |    |  |

## **Digital Receipt**

Instructors can get the digital receipt by click on the "Digital Receipt "from the header.

Instructor can select the digital receipt based on the user choice by selecting the given options. (Synopsis, Dissertations, Thesis and Article)

Instructor can edit few fields and name of signature then click on the "print" option.

| SYNOPSIS         | DISSERTATION                             | THESIS                                     | ARTICLE         |
|------------------|------------------------------------------|--------------------------------------------|-----------------|
|                  | 4                                        | )                                          |                 |
| Certif           | Xtream Drillbit So<br>icate of Plagiaris | fttech India Pvt. Lto<br>n Check for Disse | d<br>ertation   |
| Author Name      | Anushku                                  |                                            |                 |
| Course of Study  | Type here                                | e                                          |                 |
| Name of Guide    | Type here                                | e                                          |                 |
| Department       | Type here                                | e                                          |                 |
| Acceptable Maxim | num Limit Type here                      | e                                          |                 |
| Submitted By     | accounts                                 | @drillbitplagiarism.com                    |                 |
| Paper Title      | Plagiaris                                | m Check                                    |                 |
| Similarity       |                                          |                                            |                 |
| Paper ID         | 631543                                   |                                            |                 |
| Submission Date  | 2022-10-                                 | 15 13:48:58                                |                 |
| Signatur         | e of Student                             | Signature                                  | of Guide        |
|                  | Head of the                              | e Department                               |                 |
| Univers          | ity Librarian                            | Director of Post (                         | Graduate Studie |
| * This           | report has been generated                | by DrillBit Anti-Planiarism                | Software        |

## File information

Step1: Instructor can get the file information, click on the "file information" icon.

- Submission details
- Text information
- File metadata

Step2:click on the drop down to view detail information .

| UTHOR NAME : Test  |  | ē |   |
|--------------------|--|---|---|
| File Information   |  |   |   |
| Submission Details |  |   | ~ |
| Text Information   |  |   | ~ |
| File Metadata      |  |   | ~ |

## **Download Report**

To download the report, click on the "Download icon" and can choose the download options "PDF Report "or "HTML Report."

| Downlo   | ad File     |  |
|----------|-------------|--|
| <u>₽</u> | PDF Report  |  |
| <u> </u> | HTML Report |  |
|          |             |  |

## Grading

Step1. click on the grades Tab.

Step2. Click on the feedback icon.

Step3. click on the checkbox to send feedback to the student via email and click on submit.

| Dashboard > Computer Sc | ience > Plagiarism > Submissions |            |                  |          |
|-------------------------|----------------------------------|------------|------------------|----------|
| SUBMISSION GRADES       | QUESTION & ANSWER                |            |                  | .↓       |
| Student Name            | Paper ID↑                        | Similarity | Assignment Marks | Feedback |
| Gans                    | 631567                           | 26%        | 70/100           |          |
|                         |                                  |            |                  | Feedback |

## Settings

Instructor can change the settings for the current document, the settings will be applicable for only this document and the sources and similarity % will be updated.

| Settings                         |               |              |         |         |            |
|----------------------------------|---------------|--------------|---------|---------|------------|
| Types                            | Total Content | Similarity % | Sources | Yes     | No         |
| Exclude Quotes                   | 9%            | 2%           | 1       | ۲       | $\bigcirc$ |
| Exclude Reference / Bibliography | 18%           | 3%           | 2       | $\odot$ | 0          |
| Exclude < 14 words               |               | 16%          | 13      | $\circ$ | 9          |
| licato phracos                   |               |              |         |         | $\Box$ Z   |

Step2: Minimum 3 words should be selected and a maximum of up to fourteen words is applicable.

Step3: Enter the words limit, click on "submit".

Step4: The number of phrases occurrences in the document will be displayed.

| 7246 AUTHOR NAME : Test |        | 00 | ē | ⊉ | \$<br>Ą∕ |
|-------------------------|--------|----|---|---|----------|
| Duplicate Phrases.      |        |    |   |   |          |
| Enter number of words   |        |    |   |   |          |
|                         | SUBMIT |    |   |   |          |
|                         |        |    |   |   |          |

## <u>My Folder</u>

Click on My folder tab

Instructor can create a folder to upload their own files for plagiarism check of research articles, course content or any other academic content.

| ᅌ DrillBit                 | =                                     |                 | Jayanna B<br>Instructor |
|----------------------------|---------------------------------------|-----------------|-------------------------|
| Dashboard                  | Dashboard > My folder<br>My Folder(4) |                 | Search                  |
| 다 My Classes               |                                       |                 |                         |
| 🗁 My Folders               | Sample Folder1                        | Research papers | Auto_Moodle_Con         |
| لُ <sup>ع</sup> Repository |                                       |                 |                         |
|                            |                                       |                 |                         |
|                            |                                       |                 |                         |
|                            |                                       |                 |                         |
|                            |                                       |                 | +                       |

Click on "+ plus" to create a folder. Enter folder name and settings

| Enter folder name *              |        |
|----------------------------------|--------|
| Exclude Reference / Bibliography | YES NO |
| Exclude Quotes                   | YES NO |
| Exclude small sources            | YES NO |
| Grammar Check                    | YES NO |
| Exclude Phrases                  | YES NO |
| Compare against databases        |        |
| Student Papers                   | YES NO |
| Journals & publishers            | YES NO |
| Internet or Web                  | YES NO |
| Institution Repository           | YES NO |
| SUBMIT                           |        |

Click on "Submit" after entering all the fields.

Select the folder to submit a file

| 🙆 DrillBit                | ∃ Jayanna B                                    |
|---------------------------|------------------------------------------------|
| 문문 Dashboard              | Dashboard > My folder My Folder(4) Search      |
| 🛱 My Classes              |                                                |
| 🗁 My Folders              | Sample Folder1 Research papers Auto_Moodle_Con |
| L <sup>₽</sup> Repository | O Files O Files O Files                        |
|                           |                                                |
|                           |                                                |
|                           |                                                |
|                           |                                                |

Click on "+plus" button to submit a file

| ᅌ DrillBit    | ≡           |                       |             |              |           |          |             |            | Jayanna B   | J -    |
|---------------|-------------|-----------------------|-------------|--------------|-----------|----------|-------------|------------|-------------|--------|
| 묘문 Dashboard  | Þash<br>Sub | ooard > My folder > f | olderī      |              |           |          |             | C 🕁 Sear   | ch          |        |
| 다. My Classes |             | Author Nam↑           | Paper Titl↑ | Original F↑  | Language↑ | Grammar↑ | Similarity↑ | Paper ID ↑ | Submission↑ | Action |
| My Folders    |             | Jayanna               | Hgsj        | 丞 RESEARCH P | English   | NA       | 68%         | 636950     | 15-10-2022  | Ô      |
| ि Repository  |             | Jayanna               | Trial       | 🕹 FEASIBILIT | English   | NA       | ▲ 0%        | 487731     | 08-04-2022  | Ô      |
| _             |             | Jayanna               | Demol234    |              | English   | NA       | ▲ 52%       | 487704     | 08-04-2022  | Ô      |
|               |             |                       |             |              | < 1       |          |             |            |             |        |
|               |             |                       |             |              |           |          |             |            |             |        |
|               |             |                       |             |              |           |          |             |            |             |        |
|               |             |                       |             |              |           |          |             |            |             | +      |

Select English or Non-English option

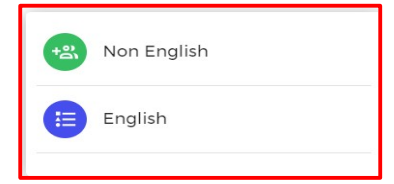

## **Upload English files**

Instructor can choose the following options.

1. Upload File 2. Google Drive 3. Zip

| Dashboard > C | Computer Science | Plagiarism<br>ZIP | > Submissions > <b>Upload files</b>                                                         |  |
|---------------|------------------|-------------------|---------------------------------------------------------------------------------------------|--|
|               |                  | 9,446<br>         | Upload files for plagiarism check                                                           |  |
|               |                  |                   | File formats: pdf, doc, docx, txt, rtf, dot, dotx, html, odt, pptx<br>browse your file here |  |

## Single file Upload

Click on **"browse your file here**" and select a single file (**Supported file types:** PDF, DOC, DOCX, TXT, RTF, DOTX, HTML, ODT, PPTX.) and enter "Author Name", "Paper Title", Select "Document type", and

Instructor can enable "Grammar check "or "Plagiarism check" or both together. if none are selected, will be processed for plagiarism check by Default.

|               | File formats: pdf, do | c, docx, txt, rtf, dot, dotx, html, or<br>browse your file here<br>plagarism.pdf 🛞 | dt, pptx    |   |
|---------------|-----------------------|------------------------------------------------------------------------------------|-------------|---|
| <u> </u>      | 🗹 Gramma              | ar Check 🗹 Plagiarism Check                                                        |             |   |
| Plagarism.pdf | Author Name *         | Title *                                                                            | File type * | • |

## How to upload Multiple files?

Instructor can upload "minimum 1 and maximum 10" files.

Click on "Browse your file here" and choose the multiple files.

Enter the author's name, title, choose document type.

Click on "Submit" to uploads the files successfully.

Supported file Types: PDF, DOC, DOCX, TXT, RTF, DOTX, HTML, ODT, PPTX.

|                     | File formats: pdf, do | oc, docx, txt, rtf, dot, dotx, html, o<br>browse your file here<br>n pdf 🛞 plagarism_check.pdf 😒 | dt, pptx    |   |
|---------------------|-----------------------|--------------------------------------------------------------------------------------------------|-------------|---|
| Plagarism.pdf       | Author Name *         | Title *                                                                                          | File type * | - |
| Plagarism_check.pdf | Author Name *         | Title *                                                                                          | File type * | ¥ |
|                     |                       | SUBMIT                                                                                           |             |   |

Upload a file from Google Drive

Select "Google Drive" tab

Click on **"browse your file from google drive"** then enter the drive credentials once google authentication is done, instructor can select the file and click on submit. After submission, instructor can see a popup message "file uploaded successfully." **Supported file Types**: PDF, DOC, DOCX, TXT, RTF, DOTX, HTML, ODT.

| UPLOAD FILE | GOOGLE DRIVE   | ZIP                                                 |
|-------------|----------------|-----------------------------------------------------|
| ↓           | Upload files f | or plagiarism check                                 |
|             |                |                                                     |
|             |                |                                                     |
|             |                | File formate add dae deay but utf dat daty bird adt |
|             |                | Browse your file from google drive                  |

## Zip file upload

Instructor can upload a zip file that can contains (word or PDF files) a maximum of "20 documents",

The zip file size must be less than "100 MB".

#### Supported file type: ZIP.

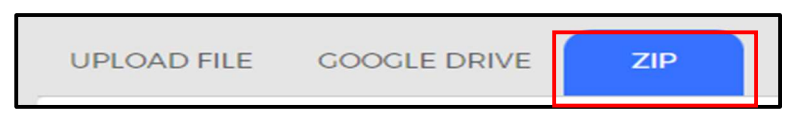

Click on "Browse your zip here" and select a ZIP file from your device and click on Upload Zip File.

Fill the details and Click on the "Submit" button.

|                     | Supported               | Compressed file format: zip         |                  |
|---------------------|-------------------------|-------------------------------------|------------------|
|                     | Non-Supported           | Compressed file format : rar,tar,7z |                  |
|                     | k                       | prowse your zip here                |                  |
|                     |                         | Plagiarism Check.zip 🛞              |                  |
|                     |                         |                                     |                  |
|                     | plagaris                | m.pdf plagarism_check.pdf           |                  |
|                     |                         |                                     |                  |
| <u>N</u>            | Author Namo *           | Titlo *                             | File tune *      |
| Plagarism.pdf       | Author Name             | nue                                 |                  |
|                     |                         |                                     |                  |
|                     | Author name is required | Author title is required            | Select file type |
|                     | Author Name *           | Title *                             | File type *      |
| Plagarism_check.pdf |                         |                                     | -                |
|                     | Author name is required | Author title is required            | Select file type |
|                     |                         | SURMIT                              |                  |
|                     |                         | SOBILIT                             |                  |

## How to upload non-English files?

On submission page, click on "+ plus" icon to choose "Non English" Option.

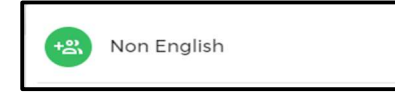

Click on "browse your file here" and select a file from your device, then enter "Author Name", "Paper Title", Select "Document type", and "language."

Click on the "Submit" button to upload the file.

|               |               | Upload files for pla                                      | giarism check                               |                   |
|---------------|---------------|-----------------------------------------------------------|---------------------------------------------|-------------------|
|               | File form     | nats: pdf, doc, docx, txt, r<br>browse your<br>plagarism; | tf, dot, dotx, html, odt, pptx<br>file here |                   |
| Plagarism.pdf | Author Name * | Title *                                                   | File type *                                 | Select Language * |

The instructor can view their submissions

Alert message with similarity percentage – if the quotes or references content more than 15% in a document, alter message will be updated along with similarity %, the instructor must review the document.

| ᅌ DrillBit    | ≡           |                       |              |              |           |          |              |           | Jayanna B   | J •    |
|---------------|-------------|-----------------------|--------------|--------------|-----------|----------|--------------|-----------|-------------|--------|
| 문 Dashboard   | Þash<br>Suk | board > My folder > f | older1       |              |           |          |              | C 🕂 Sear  | ch          |        |
| 🛱 My Classes  |             | Author Nam↑           | Paper Titl…↑ | Original F↑  | Language↑ | Grammar↑ | Similarity ↑ | Paper ID↑ | Submission↑ | Action |
| My Folders    |             | Jayanna               | Hgsj         | 达 RESEARCH P | English   | NA       | 68%          | 636950    | 15-10-2022  | Ô      |
| [완 Repository |             | Jayanna               | Trial        | 🕁 FEASIBILIT | English   | NA       | <b>∆</b> 0%  | 487731    | 08-04-2022  | Ō      |
|               |             | Jayanna               | Demo1234     | 丞 RESEARCH P | English   | NA       | ▲ 52%        | 487704    | 08-04-2022  | Ô      |
|               |             |                       |              |              | < 1       | >        |              |           |             |        |
|               |             |                       |              |              |           |          |              |           |             |        |
|               |             |                       |              |              |           |          |              |           |             |        |
|               |             |                       |              |              |           |          |              |           |             | +      |

## **Repository**

Instructor can save previous years or old files in the repository to compare current year documents and to avoid duplication within the Institutions.

Click on the "Repository "icon on Menu.

| 0  | DrillBit   |              |              |            |                    |      |             | Instructor<br>Instructor |
|----|------------|--------------|--------------|------------|--------------------|------|-------------|--------------------------|
| 88 | Dashboard  | Repository(C | sitory<br>)) |            |                    |      | Searc       | h                        |
| 坹  | My Classes | Paper ID ↑   | Name↑        | Email ID 🛧 | Title↑             | Туре | Added Date↑ | Action                   |
|    | My Folders |              |              |            | )<br>No data found |      |             |                          |
|    |            |              |              |            |                    |      |             |                          |
|    |            |              |              |            |                    |      |             | Upload File              |

Click On "+ plus" icon to upload files to the repository.

Select "upload file", or "Google drive", or "ZIP"

Click on "browse your file here" to upload single or multiple files (maximum 10 files in a single submission)

Fill all the details, choose the repository type(local/global), select the language (English/Non-English), and hit on "Submit" to save files to the repository.

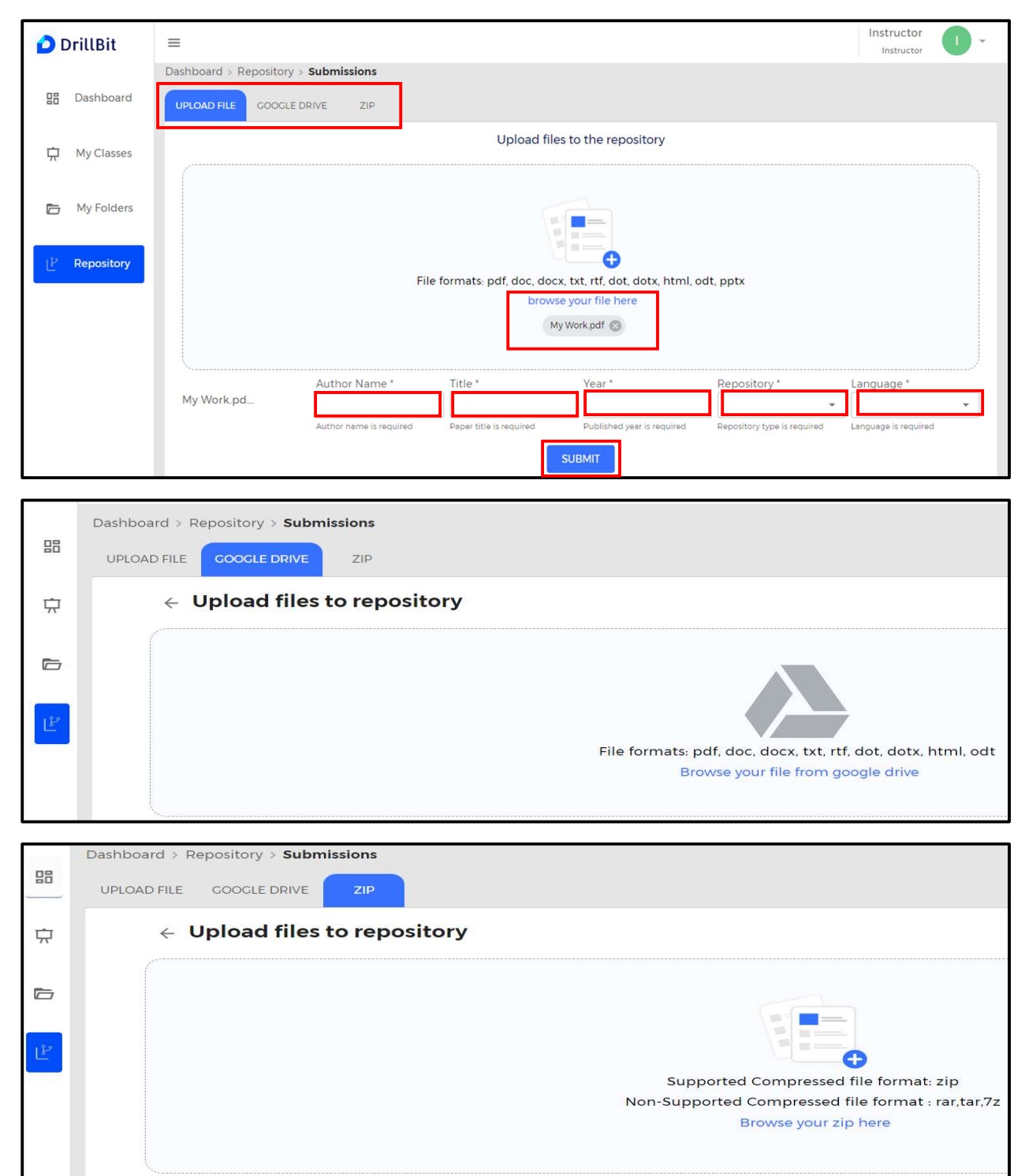

To view saved files in the repository, click on the "Repository" tab.

| <b>0</b> C | DrillBit   | ≡                  | ≡ Instructor Instructor |            |            |            |              |        |  |  |
|------------|------------|--------------------|-------------------------|------------|------------|------------|--------------|--------|--|--|
| 88         | Dashboard  | Dashboard > Report | sitory<br>)             |            |            |            | Search       |        |  |  |
| 坹          | My Classes | Paper ID ↑         | Name↑                   | Email ID↑  | Title ↑    | Туре       | Added Date ↑ | Action |  |  |
|            | My Folders | 631590             | Akash                   | Accounts@d | Final_Copy | INSTITUTIO | 15-10-2022   | Ô      |  |  |
| Ľ          | Repository |                    |                         |            |            |            |              |        |  |  |

## How to delete files from the Repository

Select the Repository tab

Search for the paper id

Click on "Delete "icon (Within few hours files will be deleted permanently from the repository)

| Paper ID 个 | Name <b>†</b> | Email ID 1 | Title↑     | Туре       | Added Date ↑ | Action |
|------------|---------------|------------|------------|------------|--------------|--------|
| 631590     | Akash         | Accounts@d | Final_Copy | INSTITUTIO | 15-10-2022   | Ô      |

# Account information:

Instructor can view the account information by clicking on the "user profile" top right corner

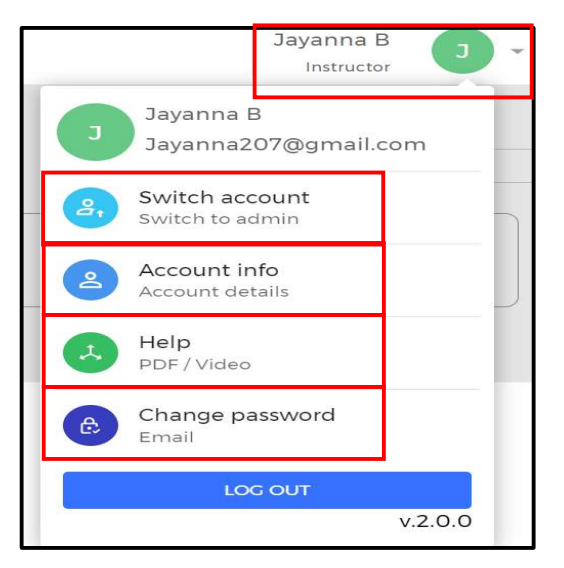

- 1. **Switch to Admin account** One of the instructors can play dual role as an instructor as well as admin. Click on switch account if you have an option
- 2. Account information Instructor can view the complete information of the login

| Name                      | Jayanna B                |
|---------------------------|--------------------------|
| Institution Name          | DRILLBIT DEMO XTREAM     |
| Instructor ID             | 22057                    |
| Instructor Email Address  | Jayanna207@gmail.com     |
| Admin Email Address       | Jayanna207@gmail.com     |
| Created Date              | 2021-01-11 00:00:00      |
| Expiry Date               | 2022-12-31 00:00:00      |
| Total Documents Alloted   | 2000                     |
| Total Documents Submitted | 40                       |
| Files Saved to Repository | 5                        |
| Time Zone                 | Asia/Kolkata (UTC+05:30) |

## 3. Help Center

Click on the instructor profile.

Click on the "Help" tab from the drop down

Instructor manual/guide can be downloaded in PDF format.

| Help                             |   |
|----------------------------------|---|
| Instructor                       | _ |
| Instructor tutorial PDF download |   |
| Instructor video tutorial        | - |
|                                  |   |

Yet to upload video tutorial on the site.

## 4. Change the password

Click on the profile, left side top corner,

Select "change password "from the profile.

Enter the old password, enter the new password, and conform the new password, then click on change password.

| Change Password    |  |  |  |  |  |
|--------------------|--|--|--|--|--|
| Old password *     |  |  |  |  |  |
|                    |  |  |  |  |  |
| New password *     |  |  |  |  |  |
| Confirm password * |  |  |  |  |  |
|                    |  |  |  |  |  |
| CHANGE PASSWORD    |  |  |  |  |  |

The new password will be updated successfully.

# How to logout from a DrillBit Account?

Click on the profile, left side top corner and Logout